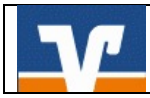

# Fusion: Umstellungsleitfaden Online-Filiale+

# Wichtige Hinweise:

Die Anleitung ist **ausschließlich für Kunden der ehemaligen Volksbank Weserbergland eG** und unterstützt Sie bei der Umstellung auf die neue BLZ und Kontonummer.

Bitte führen Sie die Umstellung erst ab 18.09.2017 nach unserer technischen Fusion durch.

Bei Rückfragen stehen wir Ihnen unter der Telefonnummer 05531/1292-444 gern unterstützend zur Verfügung.

### 1. Melden Sie sich wie gewohnt in der Online-Filiale+ an

Wählen Sie nach dem Anmelden den Bereich "Verwaltung" aus.

| •••••<br>+ | Telekom.de 3G            | <sup>12:58</sup><br>zübersi | ⊛<br>i <b>cht</b> Bea    | 85 % 💷)<br>Irbeiten |
|------------|--------------------------|-----------------------------|--------------------------|---------------------|
| Ċ          | Volksbank<br>BLZ MORMA   | eG Dra                      | <b>-496,94</b>           | EUR                 |
| 26         | 85131510<br>VISA Classic | n .                         | <b>-496,94</b><br>Heute, | EUR<br>12:57        |
|            |                          |                             |                          |                     |
|            |                          |                             |                          |                     |
|            |                          |                             |                          |                     |
| Sum        | me gesamt                |                             | -496,                    | 94 EUR              |
| Men        | ii Banking               | Brokerage                   | ري<br>Verwaltung         | Postkorb            |

Bitte führen Sie nun die nachfolgenden Schritte aus, um die neue Bankverbindung zu hinterlegen.

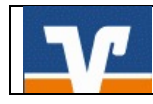

#### 1)

| ••••• Tele | ekom.de 3G <b>12:53</b>                       | 🕑 86 % 💷)    |
|------------|-----------------------------------------------|--------------|
|            | Verwaltung                                    |              |
| Eins       | tellungen                                     |              |
| ¢          | App-Einstellungen<br>Bildschirmsperre, Rundr  | uf, App-Pa > |
| v          | Bankeinstellungen<br>Zugangsdaten, Alias, Pll | N ändern, >  |

#### 

Bitte wählen Sie den Button "Bearbeiten" aus

Wählen Sie den Button "Bankeinstellungen"

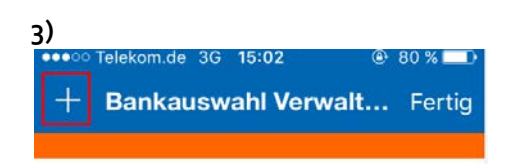

## Über "+" gelangen Sie zum nächsten Schritt

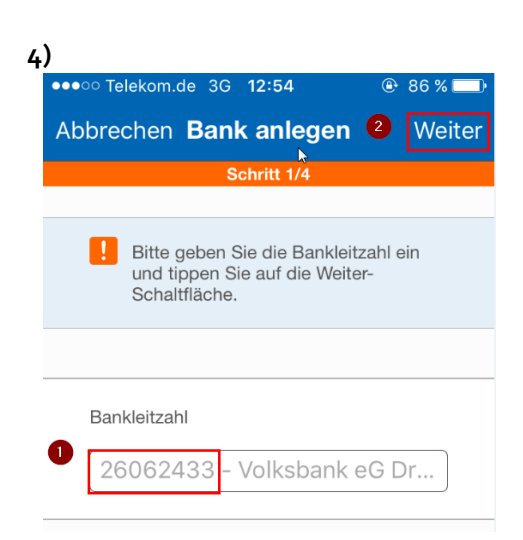

Tragen Sie bitte die neue Bankleitzahl 26062433 ein und drücken Sie bitte auf "Weiter"

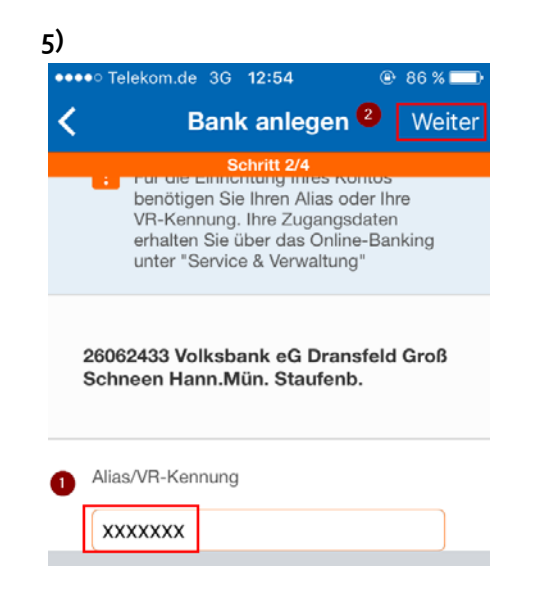

Tragen Sie nun Ihre bekannte VR-Kennung/ Alias ein und drücken Sie auf "Weiter"

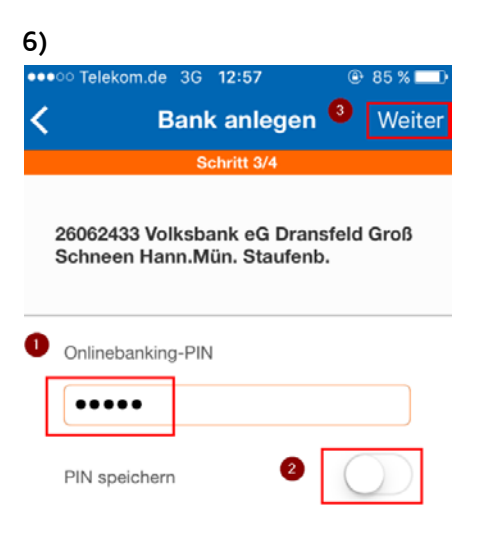

Nach Eingabe Ihrer PIN betätigen Sie bitte den Button "Weiter" Wir empfehlen den PIN nicht zu Speichern (2)

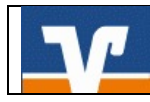

7)

| ••••• Telekom.de 3G 15:43                                             | 78 % 💷     |  |  |  |  |
|-----------------------------------------------------------------------|------------|--|--|--|--|
| K Bank anlegen                                                        | Fertig     |  |  |  |  |
| Schritt 4/4                                                           |            |  |  |  |  |
|                                                                       |            |  |  |  |  |
| Bitte wählen Sie die Konten, für<br>der Zugriff erstellt werden soll. | die        |  |  |  |  |
| 26062433 Volksbank eG Dransfeld Groß Schneen Hann.Mün. Staufenb.      |            |  |  |  |  |
| Verfügbare Konten                                                     |            |  |  |  |  |
| St10780 VP-Kanta Mobil<br>Bodo, Ruth Luise Hedwig                     |            |  |  |  |  |
| 5131810 Mitarbeiterkante<br>Greiner, Steffen                          | $\bigcirc$ |  |  |  |  |
| Gewähltes PIN-TAN-Verfahren                                           |            |  |  |  |  |
| Sm@rtTAN optic 1.4                                                    | ~          |  |  |  |  |
| Sm@rtTAN plus 1.4                                                     |            |  |  |  |  |
| SecureSIGN                                                            |            |  |  |  |  |

Im letzten Schritt können Sie die zurückgemeldeten Konten verwalten, d.h. welche in der Online-Filiale+ angezeigt werden sollen. Außerdem wird Ihnen angeboten, welches TAN-Verfahren Sie bei der Nutzung der App nutzen möchten. Bestätigen Sie Ihre Eingaben bitte mit "Fertig".

Nun können Sie die Online-Filiale+ wie gewohnt verwenden.